## **Generel opsætning**

Indsætte stillingsopslagstekst

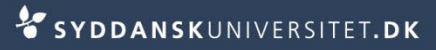

- Stå på fanen Portal
- Skriv standardtekst ind under Langt dansk opslag og Langt engelsk opslag

| 1  | Х     | Þ    | Ē.    | Ê     | Ŵ    | ĸ | CI. | 桷  | ta<br>13∎ Tar          | - <b>1</b> | ۹ و      |   | 2     |   |
|----|-------|------|-------|-------|------|---|-----|----|------------------------|------------|----------|---|-------|---|
| 1  | I     | -    |       | -     | -    |   | -   |    |                        |            |          | - | and a | J |
|    |       |      |       |       |      |   |     |    |                        |            |          |   |       |   |
|    |       |      |       |       |      |   |     |    |                        |            |          |   |       |   |
|    |       |      |       |       |      |   |     |    |                        |            |          |   |       |   |
| ar | ngt   | enge | lsk ( | opsla | ng — |   |     |    |                        |            |          |   |       |   |
| ar | ngt ( | enge | lsk ( | opsla | ng — | ĸ | CH  | 44 | ¢.3₀ T <sub>20</sub> • | · 👌 ·      | <b>.</b> |   | 2     | - |

 Det er vigtigt, at tekst ikke sættes ind direkte fra Word, men at det sættes ind som "plain text"

- Kopier teksten fra dit word-dokument og åben Notesblok (Notepad)
- Tryk Startmenu -> Alle programmer -> Tilbehør -> Notesblok
- Tryk Ctrl V teksten er nu renset for kode

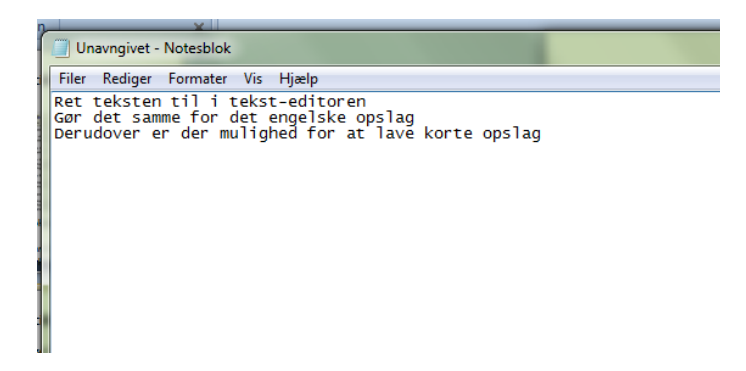

- Marker teksten i Notesblok og tryk Ctrl C
- Står i SDUjob ved Langt dansk opslag

- Tryk på Paste as plain text
- Hvis Paste as plain text ikke virker skal du gøre følgende

r.

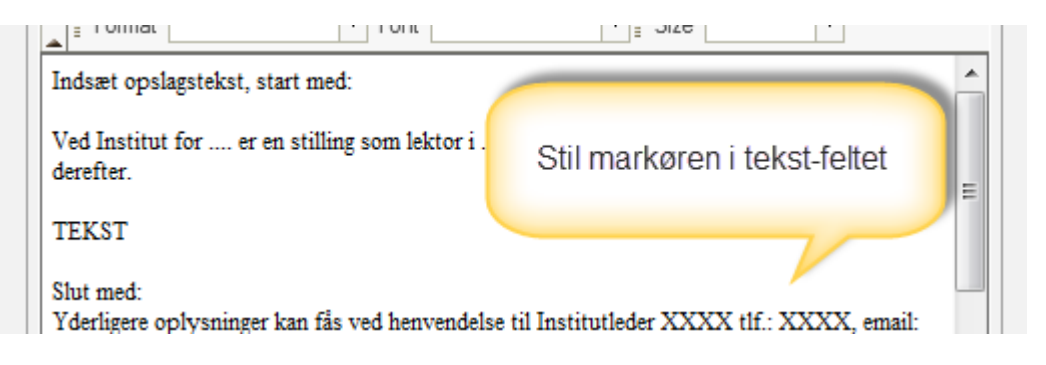

- Tryk Ctrl V
- Du får nu følgende meddelelse
- Vælg Tillad
- Meddelelsen vises igen
- Vælg Tillad

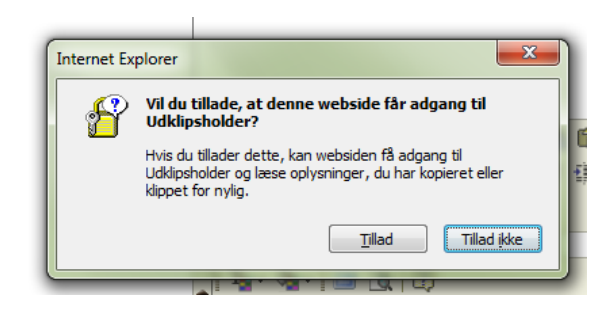

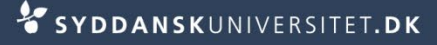

Din tekst er nu sat ind

- Du må *IKKE* ændre på
  - Skriftstørrelse
  - Skrifttype
- SDUs stylesheet sørger for, at teksten ligner en alm. webside

| Langt dansk opslag                                                                                                    |                                                                                                    |   |   |      |   |   |    |   |                     |                    |
|----------------------------------------------------------------------------------------------------|----------------------------------------------------------------------------------------------------|---|---|------|---|---|----|---|---------------------|--------------------|
| Ē                                                                                                    | Х                                                                                                    |   | Ē | Ê    | Ŵ | Ŋ | СI | 桷 | ₹. <mark>¢</mark> B | Tar 🍇 🍓 🎑 🝳        |
| Ī                                                                                                    | в                                                                                                    | I | U | 4285 | E |   |    |   |                     | 😳 🦚 🛕 🖨 🔲 🖫 Source |
|                                                                                                    | Format Font Size -                                                                                                    |   |   |      |   |   |    |   |                     |                    |
| Inds                                                                                                    | Indsæt opslagstekst, start med:                                                                                                    |   |   |      |   |   |    |   |                     |                    |
| Ved Institut for er en stilling som lektor i ledig til besættelse fra eller snarest                                                                                                    |                                                                                                    |   |   |      |   |   |    |   |                     |                    |
| Gere                                                                                                    | Bereiter. E                                                                                                    |   |   |      |   |   |    |   |                     |                    |
| TER                                                                                                    | TEKST                                                                                                    |   |   |      |   |   |    |   |                     |                    |
| Slut med:<br>Yderligere oplysninger kan fås ved henvendelse til Institutleder XXXX tlf · XXXX email·                                                                                      |                                                                                                    |   |   |      |   |   |    |   |                     |                    |
| XXXX.                                                                                                    |                                                                                                    |   |   |      |   |   |    |   |                     |                    |
| Ansøgning, løn og ansættelsesforhold mv.<br>Ansøgning vil blive bedømt af et sagkyndigt bedømmelsesudvalg. Ansøgere vil blive<br>underrettet om udvalgets bedømmelse af vedkommende selv. |                                                                                                    |   |   |      |   |   |    |   |                     |                    |
| Der vil som led i den samlede vurdering af ansøgerens kvalifikationer kunne indgå en samtale.                                                                                             |                                                                                                    |   |   |      |   |   |    |   |                     |                    |
| Det<br>omr                                                                                                    | Det gælder for alle stillinger, at de skal kunne dække undervisningsrekvisition fra beslægtede<br>områder herunder tværfælige undervisningsaktiviteter og cand negot-uddannelserne |   |   |      |   |   |    |   |                     |                    |

Gør det samme for det engelske opslag

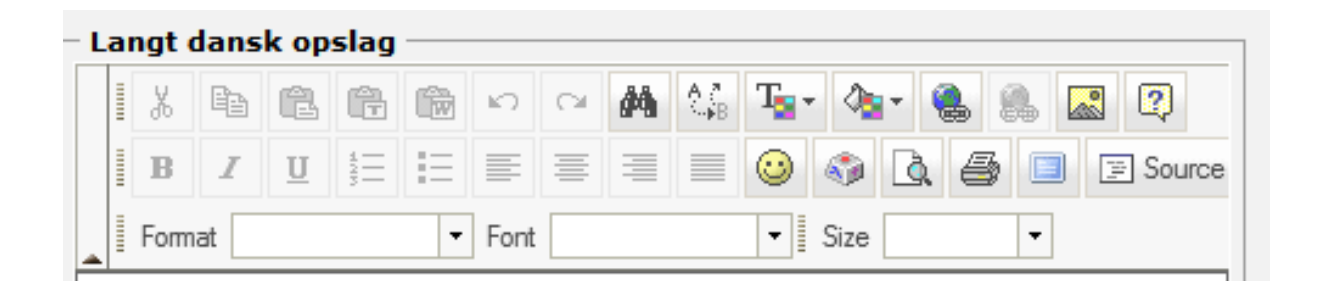

## Brug Content editor til at lave

- Links
- Fed tekst
- Understregninger
- Punktopstillinger

## Tryk Gem